# PRZYGOTOWANIE PLIKÓW DO DYNAMIKI MOLEKULARNEJ

ŁUKASZ CHARZEWSKI

13.12.2016

### KLASYCZNA DYNAMIKA MOLEKULARNA

KORZYSTAMY Z RÓWNAŃ RUCHU NEWTONA:

$$\vec{F}_{i} = m_{i} \frac{d^{2} \vec{r}_{i}}{dt^{2}}$$
  $\vec{F}_{i} = -\vec{\nabla}_{r_{i}} V(\vec{r}_{1},...,\vec{r}_{N})$ 

I WYZNACZAMY TRAJEKTORIE UKŁADU CZĄSTEK W POLU SIŁOWYM (U NAS – CHARMM27)

### KLASYCZNA DYNAMIKA MOLEKULARNA

SYMULACJĘ RUCHU CZĄSTECZEK BIOLOGICZNYCH PROWADZIMY W WARUNKACH JAK NAJBARDZIEJ ZBLIŻONYCH DO RZECZYWISTYCH:

- W WODZIE
- PRZY ODPOWIEDNIM STĘŻENIU JONÓW
- W RAZIE POTRZEBY W BŁONIE BIOLOGICZNEJ

#### Jak taki układ przygotować?

#### **TOPOLOGIA UKŁADU**

- W SYMULACJACH PROWADZONYCH METODAMI KLASYCZNEJ DYNAMIKI MOLEKULARNEJ TOPOLOGIA UKŁADU JEST USTALONA I NIEZMIENNA
- PLIKI PDB NIE PRZECHOWUJĄ TEJ INFORMACJI
- PO OPRACOWANIU UKŁADU NALEŻY PRZYGOTOWAĆ PLIK
   ZAWIERAJĄCY OPIS TOPOLOGICZNY (PSF PROTEIN STRUCTURE FILE)

#### TOPOLOGIA UKŁADU – PLIK PSF

PSF CMAP

#### 29 !NTITLE

REMARKS original generated structure x-plor psf file REMARKS 25 patches were applied to the molecule. REMARKS topology top\_all27\_prot\_na.inp REMARKS segment MMP3 { first NTER; last CNEU; auto angles dihedrals } REMARKS defaultpatch NTER MMP3:83 REMARKS patch CNEU MMP3:250 REMARKS patch ASPP MMP3:183

#### 2640 !NATOM

| 1 | MMP 3 | 83 | PHE | Ν   | NH3 | -0.300000 | 14.0070 | 0 |
|---|-------|----|-----|-----|-----|-----------|---------|---|
| 2 | MMP 3 | 83 | PHE | HT1 | HC  | 0.330000  | 1.0080  | 0 |
| 3 | MMP 3 | 83 | PHE | HT2 | HC  | 0.330000  | 1.0080  | 0 |
| 4 | MMP 3 | 83 | PHE | HT3 | HC  | 0.330000  | 1.0080  | 0 |
| 5 | MMP 3 | 83 | PHE | CA  | CT1 | 0.210000  | 12.0110 | 0 |
|   |       |    |     |     |     |           |         |   |

#### 2684 !NBOND: bonds

|     | 1        | 5      | 2 | 1 | 3 | 1  | 4 | 1 |
|-----|----------|--------|---|---|---|----|---|---|
|     | 5        | 6      | 7 | 5 | 7 | 8  | 7 | 9 |
| 799 | !NTHETA: | angles |   |   |   |    |   |   |
|     | 1        | 5      | 6 | 1 | 5 | 21 | 2 | 1 |

7104 !NPHI: dihedrals

|   | 1         | 5      | 7   | 9 |
|---|-----------|--------|-----|---|
| 2 | INTMDUT . | impror | ore |   |

433 !NIMPHI: impropers 21 5 23 22 23

### TOPOLOGIA UKŁADU – PLIK PSF

Podział na segmenty – każdy segment należy zapisać jako oddzielny plik PDB:

- Każde białko osobno
- Każdy ligand osobno
- Jony strukturalne mogą być razem
- Program psfgen dostarczany razem z NAMDem:
  - \$ module load namd/2.11
  - \$ psfgen < psf.in > psf.out
- Powstają 3 pliki:
  - PDB koordynaty wszystkich atomów
  - PSF topologia układu
  - OUT log z przebiegu programu:
    - Atomy, których brakuje w układzie (lub które nie zostały rozpoznane) mogą zostać odgadnięte przez program na podstawie wpisów "internal coordinates" znajdujących się w jednym z plików wejściowych
    - Zgadzamy się tylko na odgadywanie położeń wodorów.

### SKRYPT PSEIN

topology /home/charzewski/wzory top27rodlip.inp

alias residue his hsd segment mmp3 { pdb /home/charzewski/uklad/MMP3.pdb } alias atom ile cd1 cd coordpdb /home/charzewski/uklad/MMP3.pdb mmp3

konstrukcja pojedynczego segmentu

alias residue his hsd segment tim1 { pdb /home/charzewski/uklad/TIMP1.pdb } alias atom ile cd1 cd patch disu tim1:1 tim1:70 patch glup tim1:122 coordpdb /home/charzewski/uklad/TIMP1.pdb tim1

zmiana nazwy atomu w całym segmencie

plik zawierający opis topologii każdego residuum w układzie

zmiana nazwy residuum w całym segmencie

segment jony { auto none pdb /home/charzewski/uklad/jony.pdb } coordpdb /home/charzewski/uklad/jony.pdb jony

quesscoord

writepdb /home/charzewski/uklad/poPSF.pdb writepsf /home/charzewski/uklad/poPSF.psf blokuje automatyczne dodawanie C- i Nkońca, kątów itd.

modyfikacje pojedynczych aminokwasów

### PLIK INP

- Krótki opis każdego typu atomu
- Masa atomu

E R

#### Budowa residuum:

| RESI  | ALA    |       | 0.00    |      |        |          |          |          |
|-------|--------|-------|---------|------|--------|----------|----------|----------|
| GROUI | 2      |       |         |      |        |          |          |          |
| ATOM  | Ν      | NH1   | -0.47   | !    | 1      |          |          |          |
| ATOM  | HN     | Н     | 0.31    | !    | HN-N   |          |          |          |
| ATOM  | CA     | CT1   | 0.07    | !    | 1      | HB1      |          |          |
| ATOM  | HA     | HB    | 0.09    | !    | I.     | /        |          |          |
| GROUI | 2      |       |         | !    | HA-CA  | CB-HB2   |          |          |
| ATOM  | CB     | CT3   | -0.27   | !    |        | \        |          |          |
| ATOM  | HB1    | HA    | 0.09    | !    | 1      | HB3      |          |          |
| ATOM  | HB2    | HA    | 0.09    | !    | O=C    |          |          |          |
| ATOM  | HB3    | HA    | 0.09    | !    | 1      |          |          |          |
| GROUI | 2      |       |         | !    |        |          |          |          |
| ATOM  | С      | С     | 0.51    |      |        |          |          |          |
| ATOM  | 0      | 0     | -0.51   |      |        |          |          |          |
| BOND  | CB CA  | A N   | HN N (  | CA   |        |          |          |          |
| BOND  | C CA   | A C   | +N CA I | HA ( | CB HB1 | . CB HB2 | СВ НВЗ   |          |
| DOUBI | le o   | С     |         |      |        |          |          |          |
| IMPR  | N -C   | CA HN | C CA -  | +N O |        |          |          |          |
| CMAP  | -C 1   | J CA  | C N     | CA   | C + N  | [        |          |          |
| DONOB | RHNN   | 1     |         |      |        |          |          |          |
| ACCEI | PTOR C | ) C   |         |      |        |          |          |          |
|       |        |       |         |      |        |          |          |          |
| IC -0 | C CA   | 4 *N  | HN      | 1.3  | 3551 1 | 26.4900  | 180.0000 | 115.4200 |
| IC -0 | C N    | CA    | . C     | 1.3  | 3551 1 | 26.4900  | 180.0000 | 114,4400 |

0.9996

### TOPOLOGIA UKŁADU TOPO/ASF

#### Skrypt psf.in dla układu ASF/TOPO:

```
topology (scieżka do pliku topologicznego top_all27_prot.inp)
alias residue his hse
segment (4 literowa nazwa) { pdb (ścieżka do pliku z topoizomerazą) }
alias atom ile cdl cd
coordpdb (ścieżka do pliku z topoizomerazą) (4 literowa nazwa)
alias residue his hse
segment (4 literowa nazwa) { pdb (ścieżka do pliku z asf) }
alias atom ile cdl cd
coordpdb (ścieżka do pliku z asf) (4 literowa nazwa)
guesscoord
writepdb (ścieżka do wyjściowego pliku pdb)
writepsf (ścieżka do wyjściowego pliku psf)
```

#### Wyjściowe pliki PDB i PSF należy obejrzeć w VMD

#### DODAWANIE WODY W VMD

- Znajdując się w odpowiednim katalogu roboczym uruchamiamy VMD należy wpisać w TK Console:
  - package require solvate
  - solvate poPSF.psf poPDB.pdb -t 10
- Powstają 3 nowe pliki: solvate.psf, solvate.pdb i solvate.log
- Nazwę plików wyjściowych można zmienić stosując parametr:
   o mojaNazwa
- Można także podać dokładne wymiary pudełka z wodą w postaci macierzy min\_max lub podać po ile A od białka chcemy tej wody dodać w każdym wymiarze.

# DODAWANIE JONÓW W VMD

Znajdując się w katalogu z plikami solvated.psf i solvated.pdb należy wpisać w TK Console:

package require autoionize

autoionize -psf solvate.psf -pdb solvate.pdb -is 0.05

- Powstają dwa nowe pliki: ionized.psf i ionized.pdb
- Program autoionize wstawia tyle jonów ile trzeba do zneutralizowania ładunku w układzie, a następnie dodatkowo wstawia tyle ile wynika z zadanego parametru

siła jonowa roztworu

1

# USTALANIE WYMIARÓW KOMÓRKI ELEMENTARNEJ

- Wczytać do VMD pliki ionized.pdb i ionized.psf
- W TK Console należy wpisać:

molinfo top get {a b c}

 Dostajemy wymiary boxu proponowane przez program – zwykle są za duże o 1-2 A. np.:

63.672001 60.186001 65.139999 (wymiarX) (wymiarY) (wymiarZ)

- W menu Graphics/Representations wybieramy zakładkę
   Periodic i wyświetlamy dodatkowe kopie układu (na razie – te na osi X)
- Sprawdzamy czy wymiary są prawidłowe (powinna być widoczna cienka granica pomiędzy obrazami boksu) – dzięki temu wiemy, że cząsteczki nie nakładają się na siebie, oraz że nie ma między nimi próżni.
- W razie potrzeby podajemy nowy wymiar komórki, np.: molinfo top set a 62.96

#### **Przydatne polecenie TK Console:** rotate x by 90

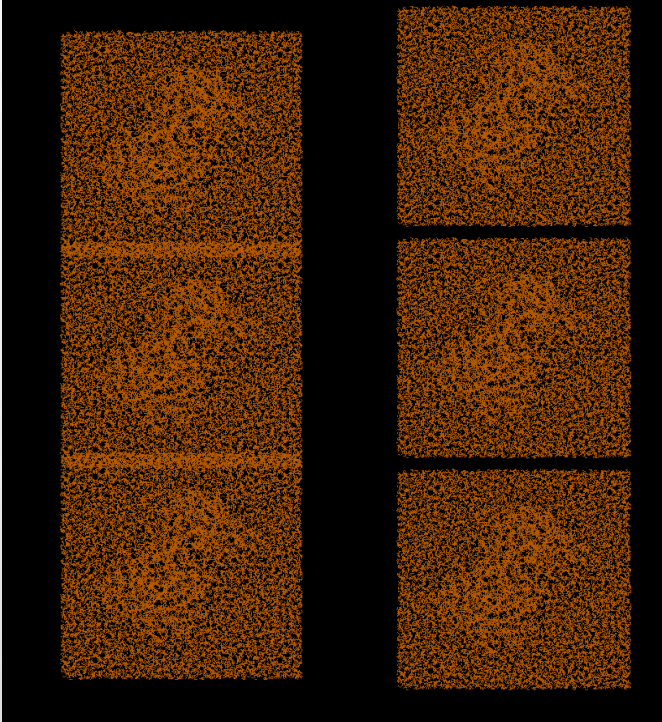

# USTALANIE WYMIARÓW KOMÓRKI ELEMENTARNEJ

Potrzebne są jeszcze współrzędne środka układu:

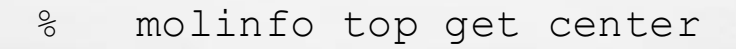

#### Zapisujemy wszystkie informacje do pliku xsc:

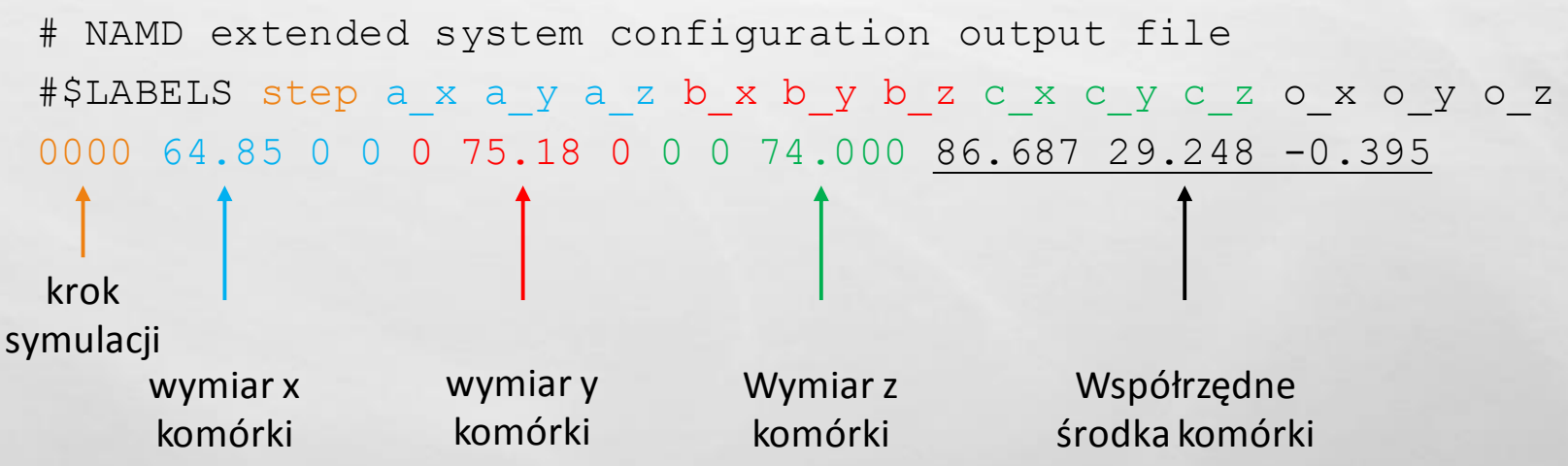

### ETAPY SYMULACJI

Symulację można podzielić na trzy etapy (każdy składa się z minimalizacji i dynamiki molekularnej):

- 1. Rusza się tylko woda z jonami
- 2. Rusza się woda, jony i reszty boczne aminokwasów (poza tymi, które tworzą modelowane oddziaływania)
- 3. Rusza się wszystko

Potrzebne są dwa pliki REF, które zawierają informację co podczas symulacji ma się ruszać, a co nie.

Wykorzystujemy do tego kolumnę beta w pliku typu PDB:

- 0 ruch
- 1 zamrożenie

# FIXOWANIE ATOMÓW W VMD

#### Wczytać ionized.psf i ionized.pdb do VMD

W TK Console należy wpisać:

L L

| 0/0 | set all [atomselect top all]                                  |                |
|-----|---------------------------------------------------------------|----------------|
| 010 | \$all set beta 0 zamrożon                                     | <u>م</u>       |
| 010 | set prot [atomselect top "segname TOPO ASF"]                  |                |
| 010 | \$prot set beta 1                                             | 5              |
| 010 | \$all writepdb fixprot.ref                                    |                |
|     |                                                               |                |
| 010 | \$all set beta 0                                              |                |
| 010 | set bb [atomselect top "name CA C O N HN"]                    |                |
| 010 | \$bb set beta 1                                               | zamrożony      |
| 010 | set oddtopo [atomselect top "segname TOPO and resid 345 346"] | łańcuch główny |
| 010 | \$oddtopo set beta 1                                          | oraz wszystkie |
| 010 | set oddasf [atomselect top "segname ASF and resid 134 135"]   | wymodelowane   |
| 010 | \$oddasf set beta 1                                           | odziaływania   |
| 010 | \$all writepdb fixbb.ref                                      | Surlary warna  |
|     |                                                               |                |

0 – ruch 1 – zamrożenie

# PLIKI WEJŚCIOWE DO DYNAMIKI

- Struktura i topologia układu ionized.pdb, ionized.psf
- Pliki konfiguracyjne:

min.conf dyn.conf min1.conf dyn1.conf min2.conf dyn2.conf

zamrożone białko

zamrożony łańcuch główny i oddziaływania

rozmrożony cały układ

- Pliki blokujące ruch wybranych atomów: fixprot.ref
   do symulacji min.conf i dyn.conf
   fixbb.ref
   do symulacji min1.conf i dyn1.conf
- Plik z wymiarami komórki elementarnej xyz.xsc
- Skrypt uruchamiający symulację:

wsad - plik wsadowy do systemu kolejkowego SLURM klastra

### PLIKI KONFIGURACYJNE

| numsteps       | 20000       |
|----------------|-------------|
| coordinates    | min.coor    |
| extendedSystem | xyz.xsc     |
| outputname     | dyn         |
| structure      | ionized.psf |

PME on PMEGridSpacing 1.0

if {1} {

E R

fixedAtoms on fixedAtomsFile fixbb.ref fixedAtomsCol B

THE AND THE STAR

### SYSTEM KOLEJKOWY SLURM

- Polecenia są wykonywane na maszynach msys1-msys28. Można się na nie dostać przez SSH, ale wybór węzła pozostawiamy SLURMowi
- Logowanie na klaster: ssh login@bioexploratorium.pl
- Podstawowe polecenia SLURMa:
  - **squeue** wyświetla kolejkę zadań
  - scancel JOBID przerywa wykonywanie wskazanego zadania
  - srun polecenie uruchamia polecenie interaktywnie
  - **sbatch** *plik\_wsadowy* uruchamia skrypt z pliku
- Standardowe wyjście i standardowe wyjścia błędów są przekierowywane do wskazanych plików (tu: stdout i stderr)
- Wszystkie etapy uruchamiamy korzystając z polecenia sbatch:
  - \$ sbatch wsad
- Plik wsad przeprowadzi kolejno wszystkie wstępne etapy symulacji. W razie potrzeby odpowiednie linijki można usunąć lub zakomentować znakiem #.
- Plik wsad uruchamia ostatni etap dynamiki molekularnej korzystając ze wsparcia GPU (stąd dodatkowe polecenia module load i module unload)

# USTALANIE LICZBY KROKÓW MINIMALIZACJI

- Liczba kroków we wszystkich dynamikach zostaje bez zmian, natomiast należy poprawić liczbę kroków w min1 i min2. W tym celu korzystamy z plików out z poprzednich etapów minimalizacji (odpowiednio min i min1)
- Po skończonej minimalizacji sprawdzamy jaki jest gradient energii w pliku min.out, chcielibyśmy aby był 0,01 (reszta miejsc po przecinku nie jest ważna)
- Jeśli gradient bardzo odbiega od tej wartości, należy zwiększyć liczbę kroków w następnej minimalizacji (min1) i po skończonej symulacji znowu sprawdzamy gradient (min1.out)
- Jeśli gradient bardzo odbiega od tej wartości, należy zwiększyć liczbę kroków w następnej minimalizacji (min2) i po skończonej symulacji znowu sprawdzamy gradient (min2.out)
- Jeśli gradient odbiega od tej wartości, należy minimalizować układ (uruchamiać kolejne symulacje minimalizacji – min2a itd.), aż po skończonej symulacji uzyskamy gradient na poziomie 0,01.

LINE MINIMIZER REDUCING GRADIENT FROM 88.0673 TO 0.0880673

### DZIĘKUJĘ ZA UWAGĘ!

1

CONTRACTOR OF

E R

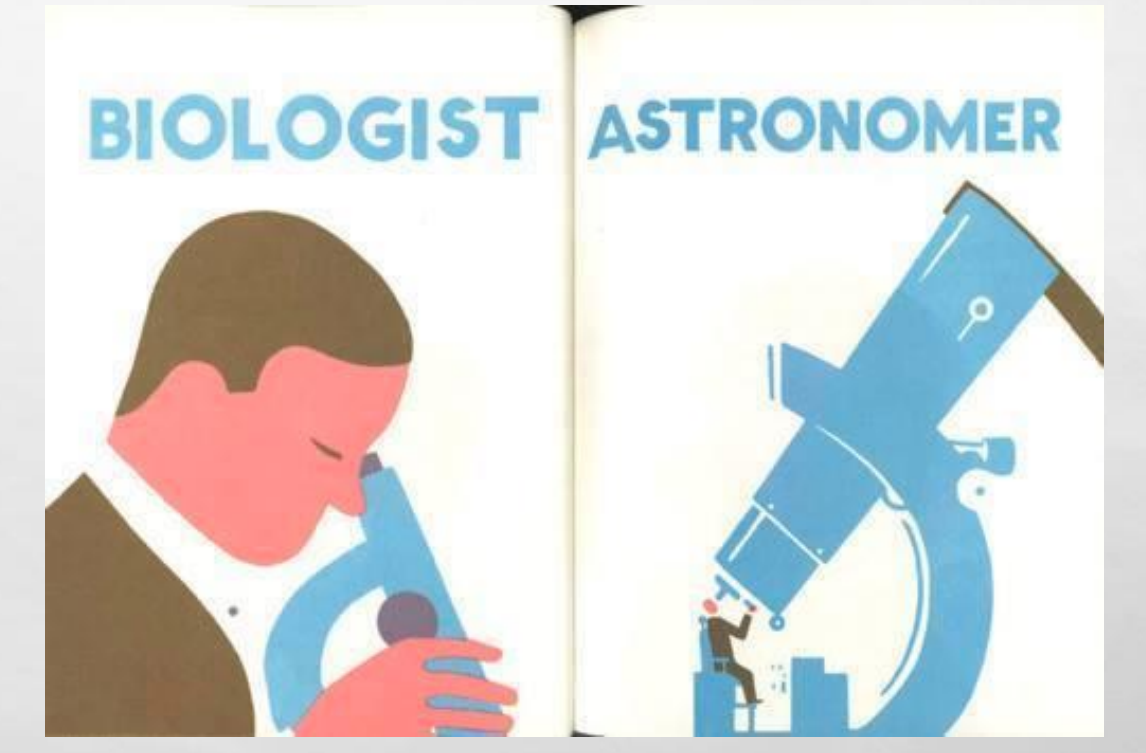